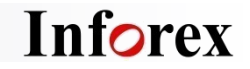

# Inforex商品情報登録システム 概要・機能説明

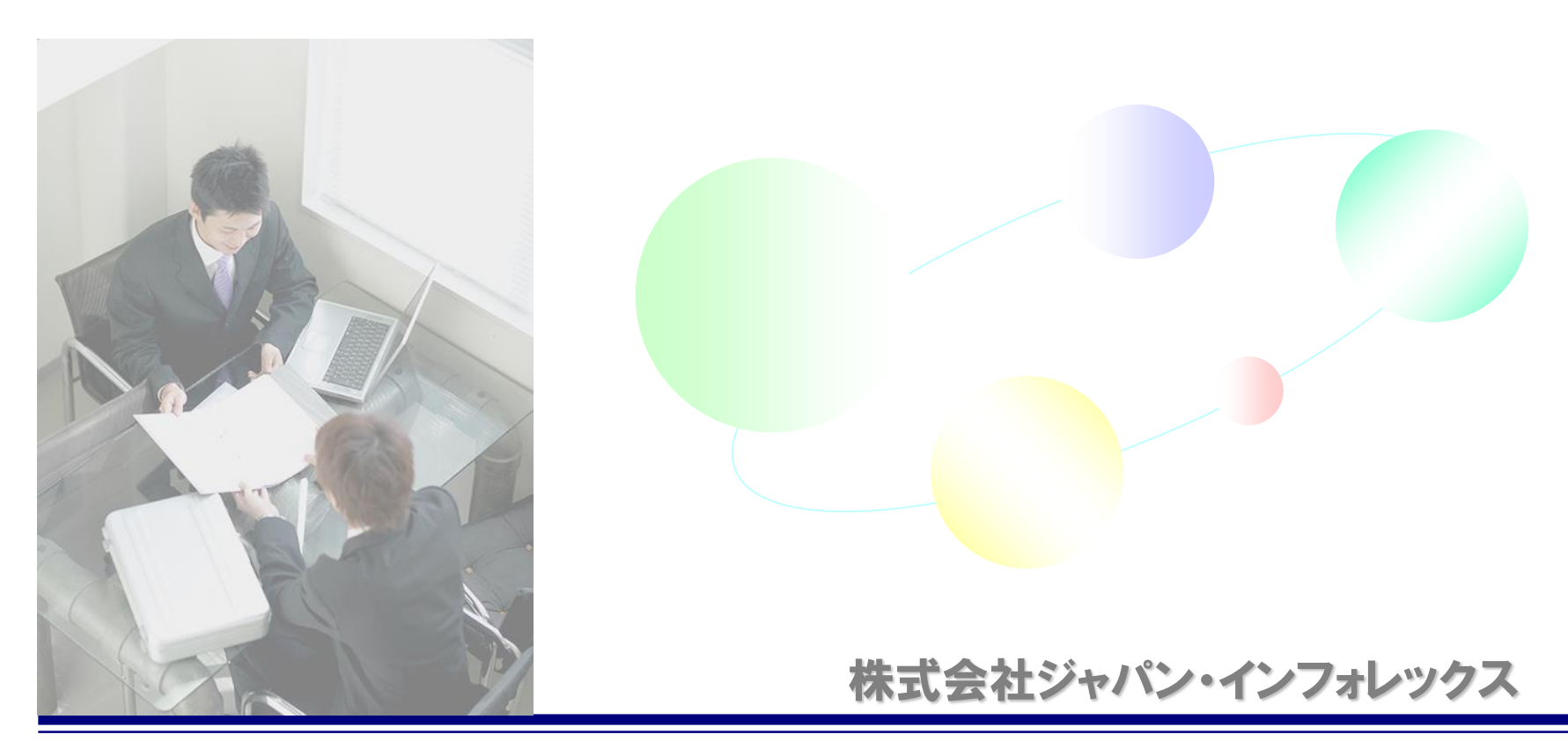

2024年9月

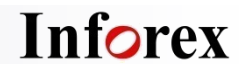

# INDEX

| Inforex商品情報登録システムとは        | (P3)  |
|----------------------------|-------|
| JII商品情報連携 全体概要図            | (P4)  |
| JII商品情報連携 Inforex登録サービス概要図 | (P5)  |
| InforexとFDBの連携             | (P6)  |
| 「まずは始めてみましょう」              | (P7)  |
| ~①商品情報の登録~                 | (P8)  |
| ~②ITF情報の登録~                | (P9)  |
| ~③卸個別情報の登録~                | (P10) |
| ~④EDI登録証の卸売業提出~            | (P11) |
| ~⑤画像情報の登録~                 | (P12) |
| ~⑥テキストデータの活用~              | (P13) |
| ユーザーズガイドの掲載                | (P14) |
| 最新情報のお知らせ                  | (P15) |

# 「Inforex商品情報登録システム」とは

Inforexサービスは食品業界で定めた標準項目に基づく登録者向けサービスです。 自社の商品情報(基本情報・物流情報・画像情報)をシステムのWEBサイトから登録すると、 JII参加卸売業をはじめとするデータ利用ユーザーに配信するデータベースに連携されます。 また登録済データは閲覧ダウンロードでき、社内の共有データベースとしても利用できます。

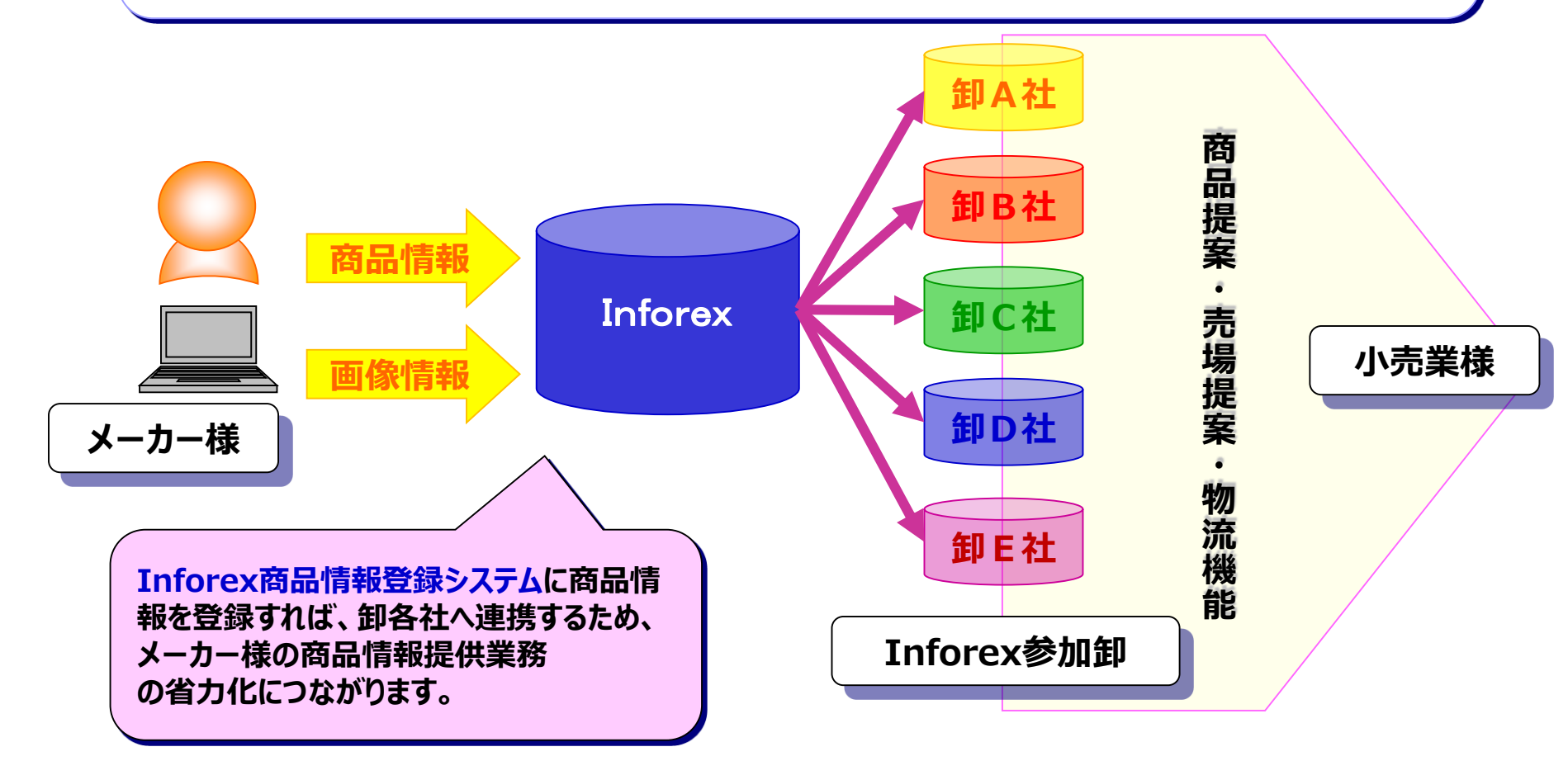

# JII商品情報連携 全体概要図

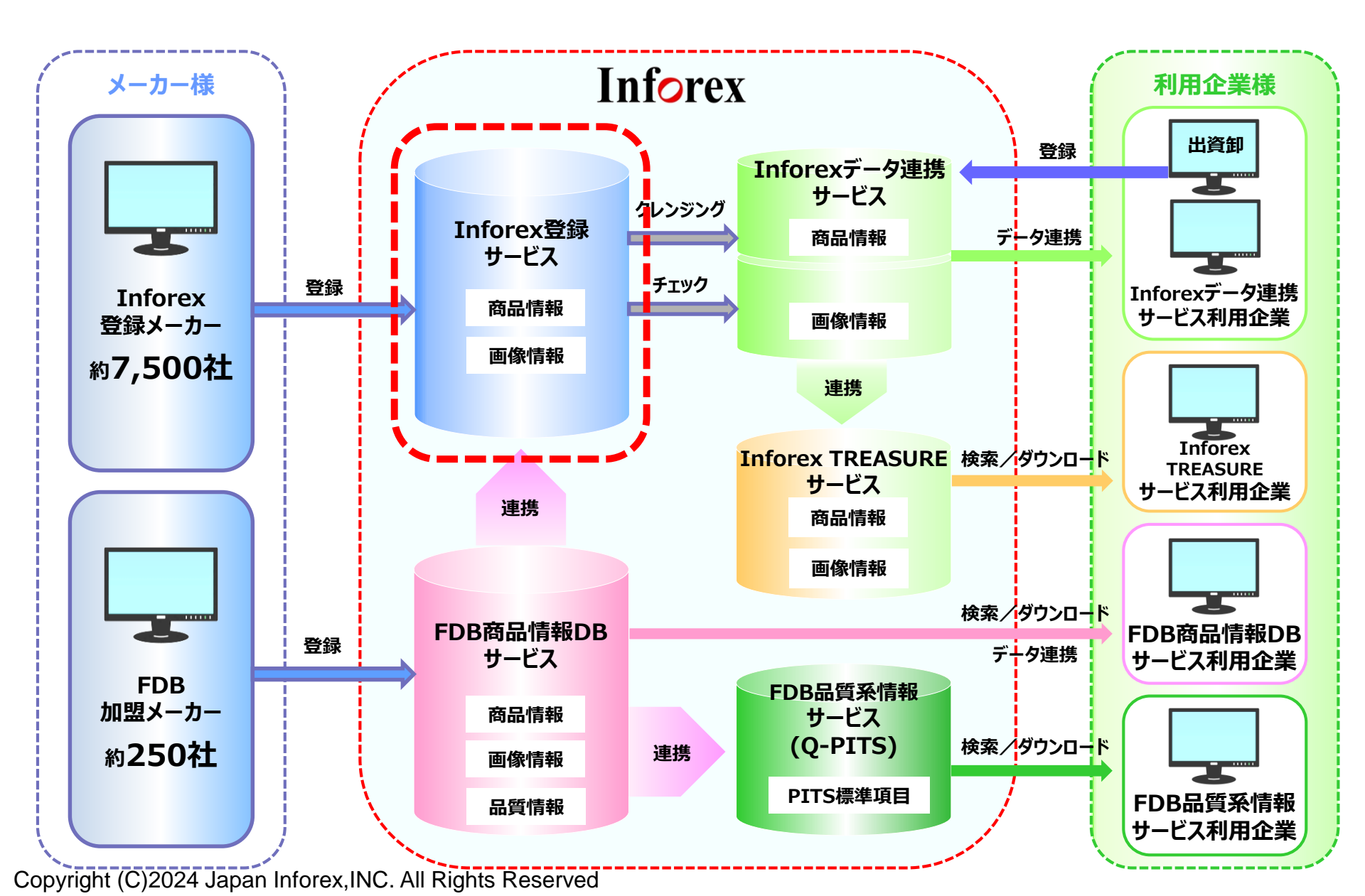

# JII商品情報連携 Inforex登録サービス概要図

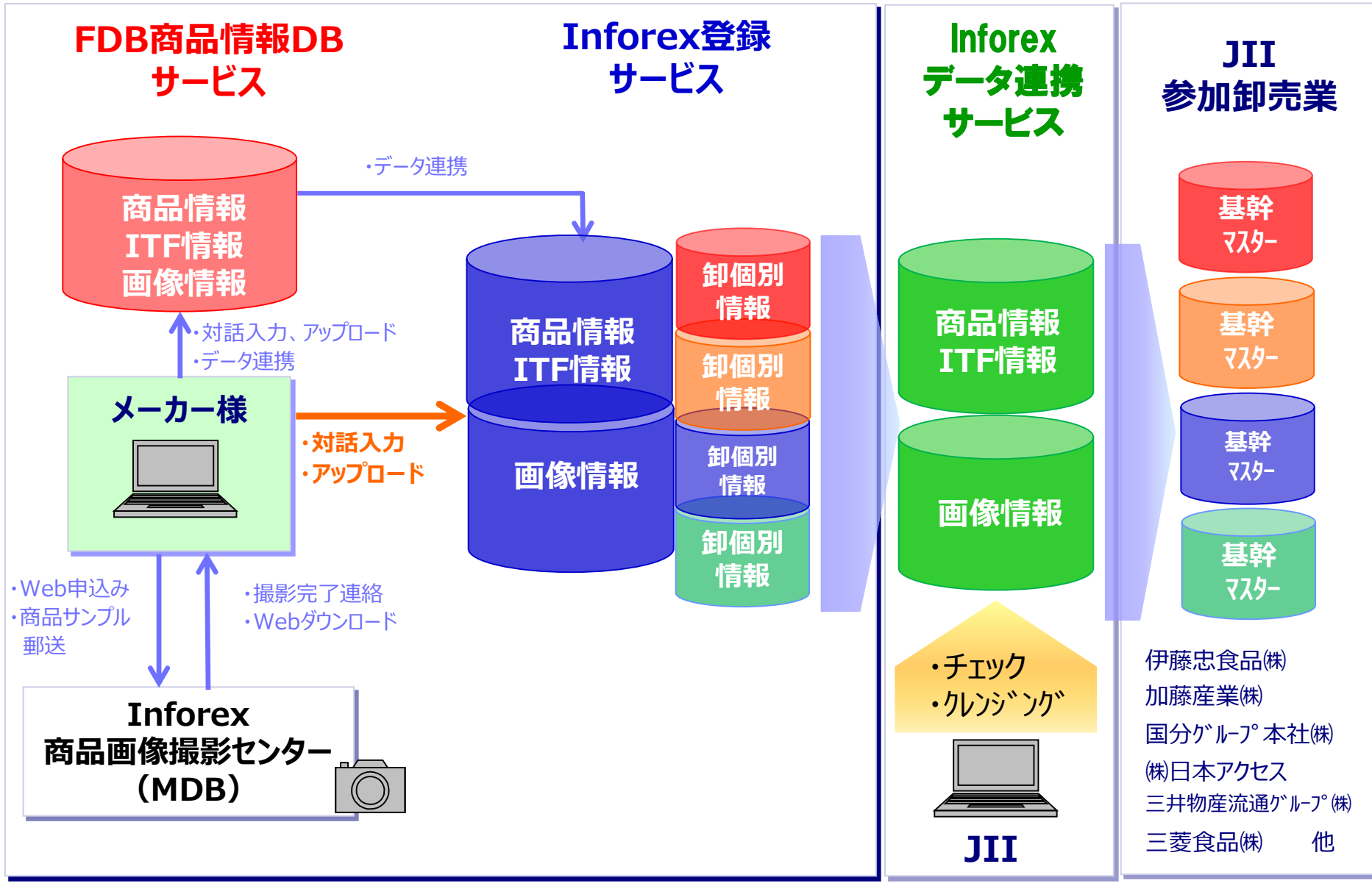

Copyright (C)2024 Japan Inforex, INC. All Rights Reserved

Inforex

# InforexとFDBの連携

#### FDBとは

- □ FDBは、酒類・加工食品業界で定めた標準項目に基づいた会員制のデータベース サービスです。
- FDBを介してデータ授受を行う事により、商品情報を登録する企業/利用する企業双方の業務が省力化される事をコンセプトとしています。

※FDBは、2016年4月より(株)ファイネットから(株)ジャパン・インフォレックスに事業承継されました。

#### ■ InforexとFDBの"連携"

- InforexはFDBとデータ連携しています。
- □ FDBに加入して、商品情報をご登録いただくと、Inforexへの登録作業を軽減する ことが出来ます。
- □ ご登録いただいた商品情報は、公開日にInforexに自動登録されます。

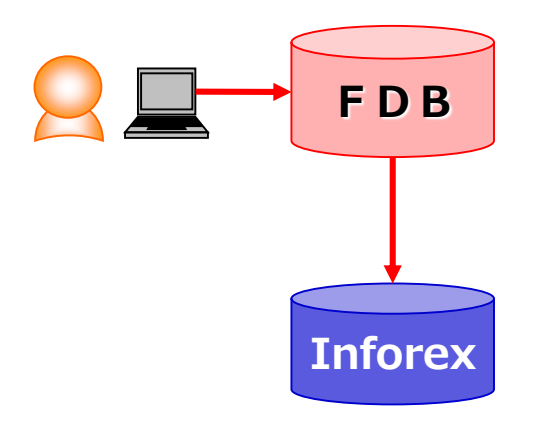

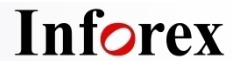

# Inforex商品情報登録システム ~まずは始めてみましょう~

#### ■ メーカー様と卸を繋ぐWebシステム

- □ Inforex商品情報登録システムはインターネットを利用した電子データ交換機能です。 FDBだけでは登録しきれないPB商品情報や卸別個別情報を、WEBブラウザ上から登録できます。
- □ 登録された情報はJIIのチェック・クレンジングを経て参加卸売業へ提供されます。

### ■ 企業ID/アカウントIDを取得してログインする

- 企業ID/アカウントID(パスワード付)の取得が必要です。
   (株)ジャパン・インフォレックスのコーポレートサイト(https://jii-inforex.co.jp/register01.html)より IDの取得申請が可能です。
- アカウントIDとパスワードが発行されたら、こちらのURLにアクセスしてください。
   https://jii-inforex.co.jp/goods/loginfdb2

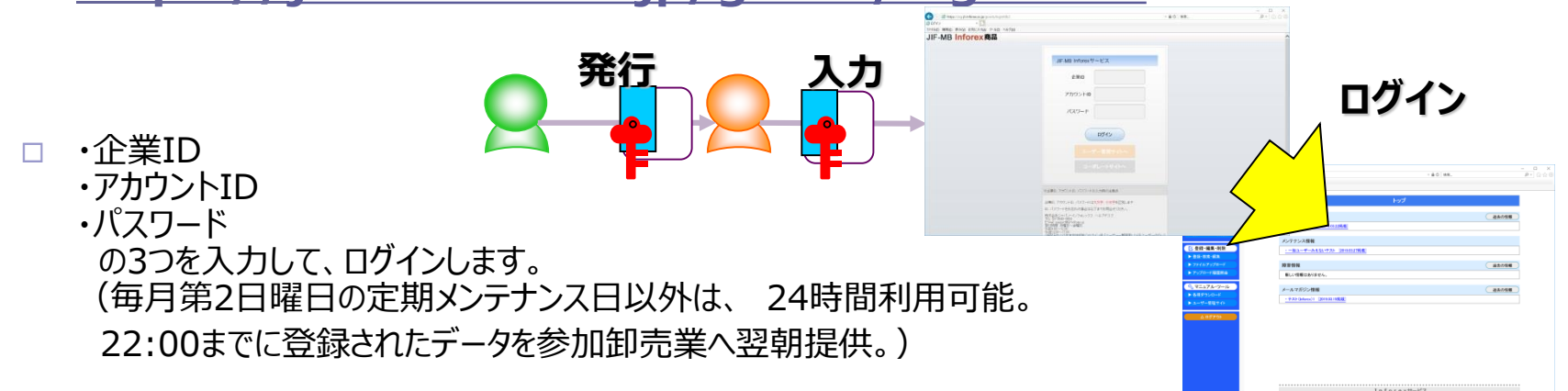

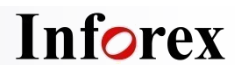

# ~①商品情報の登録~

#### ■ 商品情報の登録(登録・検索・編集)

Inforexに登録できる情報は、JII参加卸売業が共同で利用する「商品情報」「ITF情報」と各卸売業が個別で利用する「卸個別情報」に分かれます。まず初めに、商品情報からご登録ください。 ※商品情報を登録しないと、ITF情報、卸個別情報、画像情報は登録できません。

□ 商品情報:商品名、JAN、サイズ、原材料、賞味期限等の商品基本情報

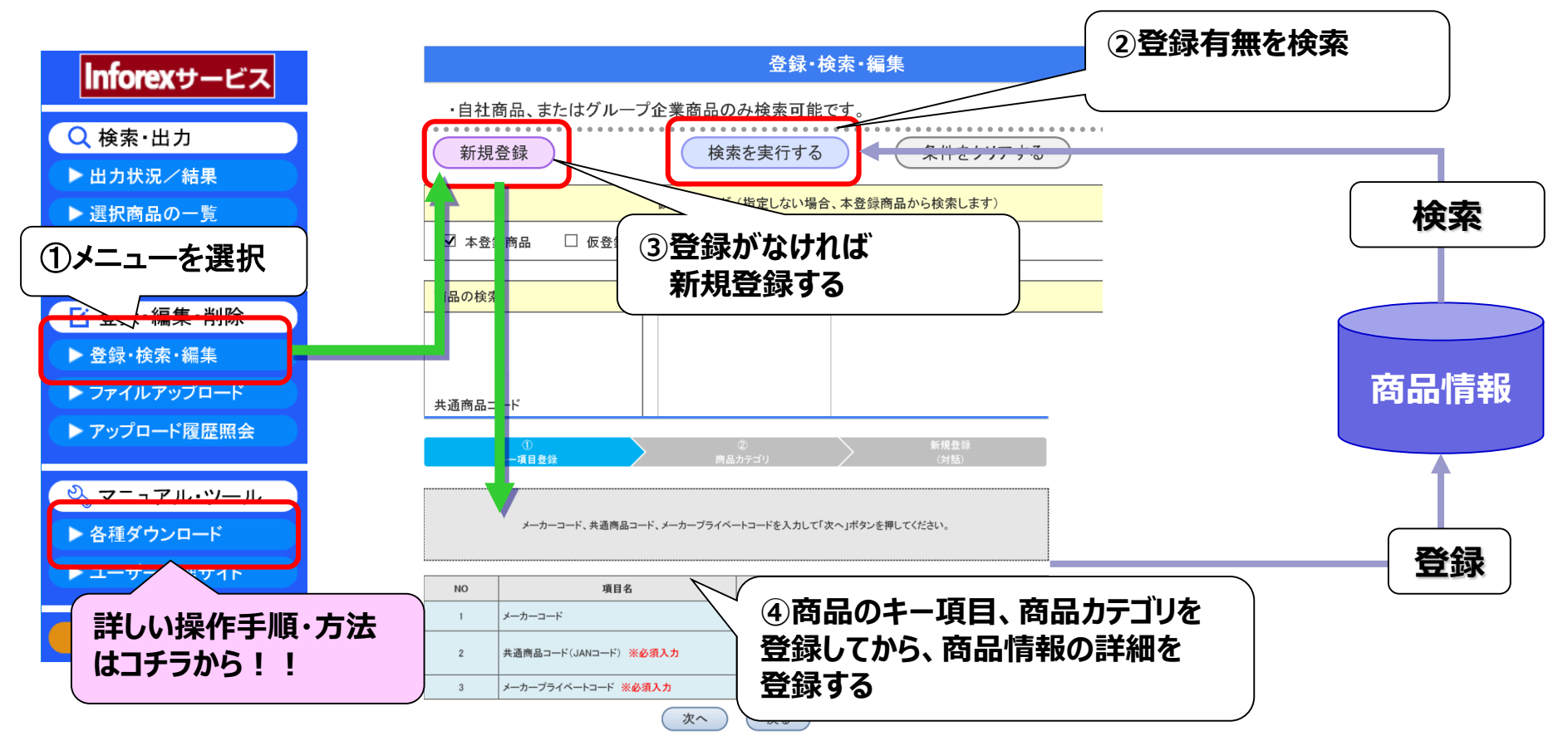

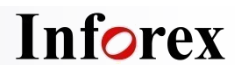

# ~②ITF情報の登録~

#### ■ ITF情報の登録(登録・編集)

商品情報登録後、ITF情報を登録します。一つの商品情報に対し、複数のITF情報登録が可能です。
 ※ITF情報の登録が完了しないと、JII参加卸売業への情報公開はできません。

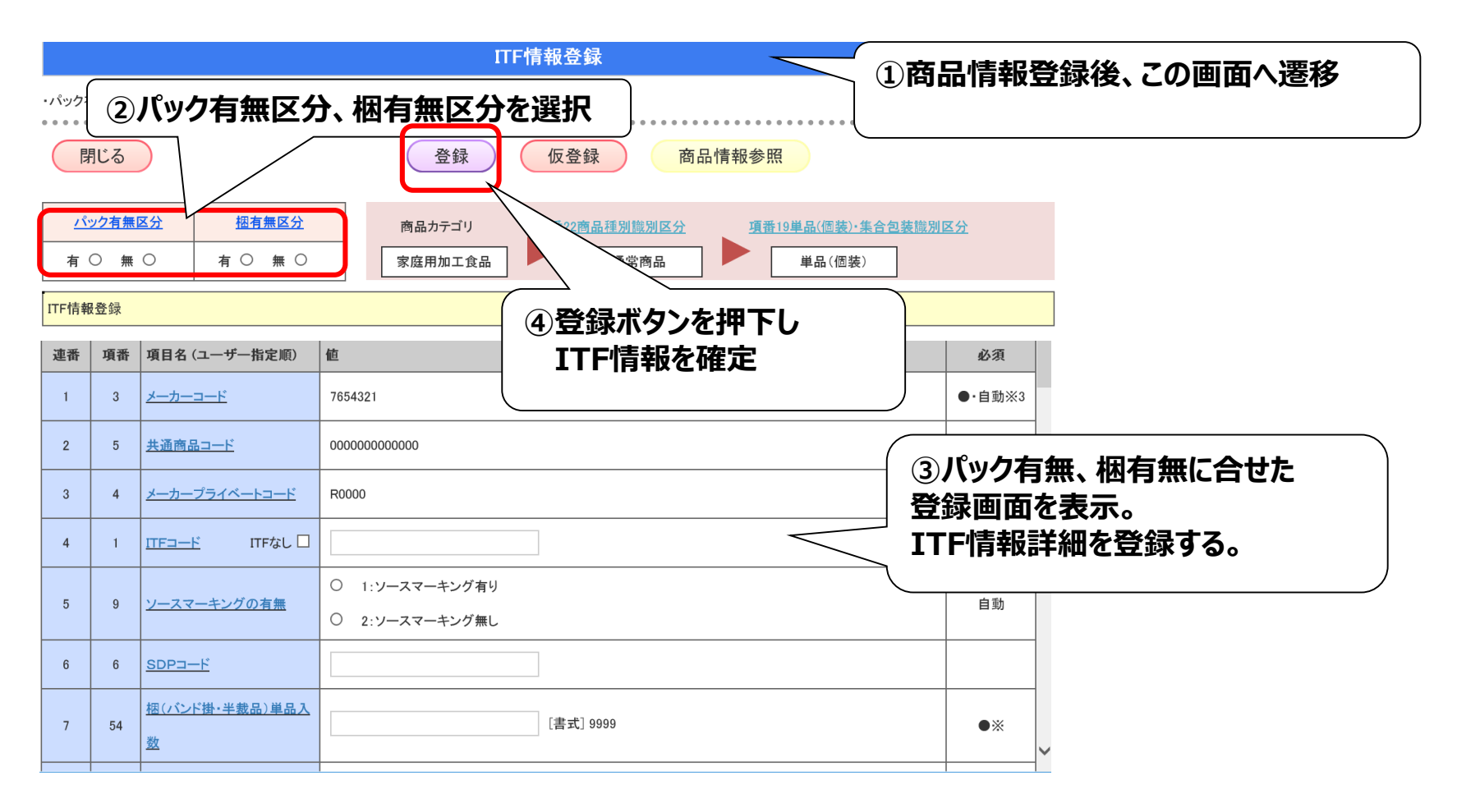

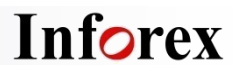

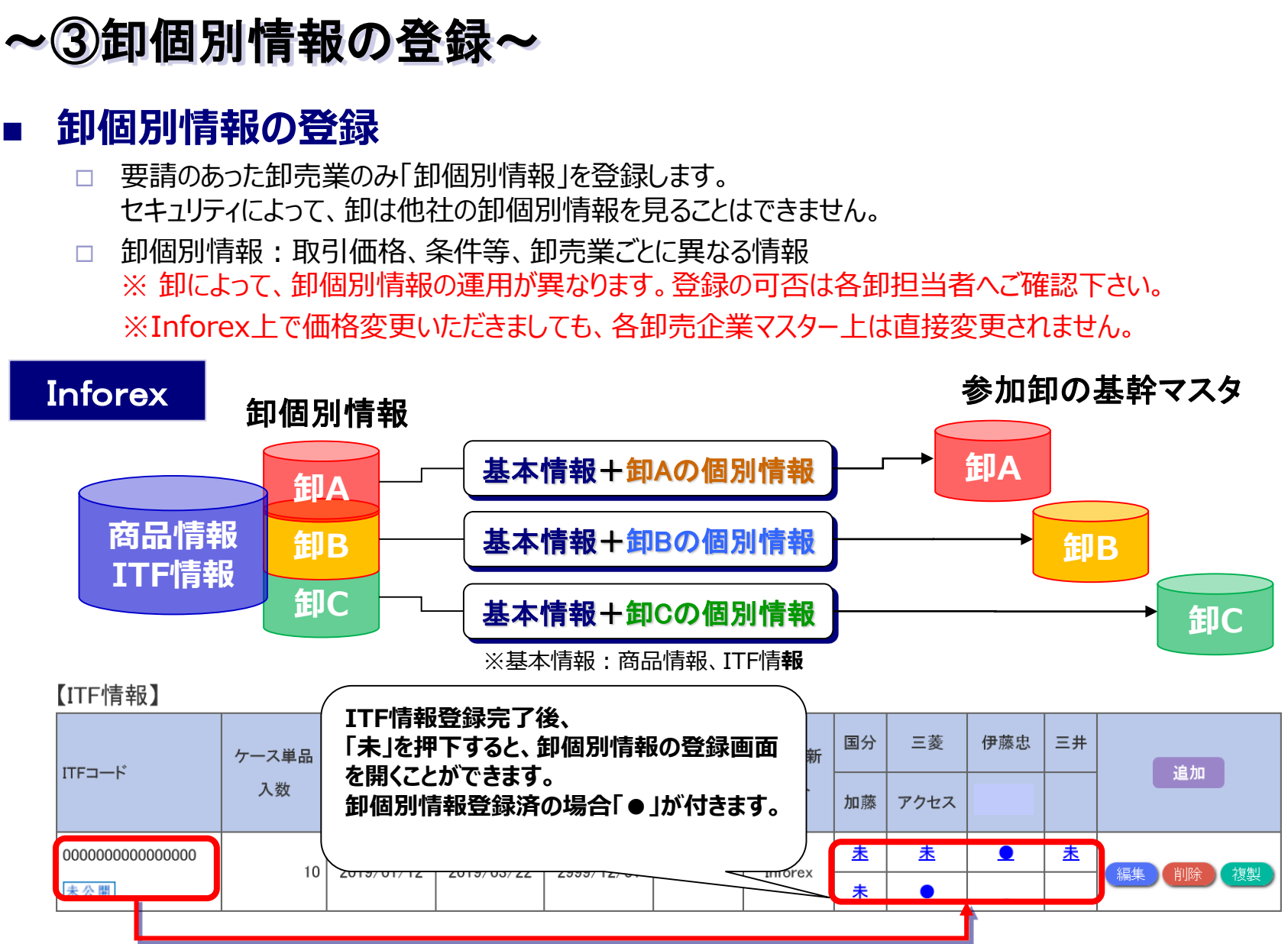

# ~④EDI登録証の卸売業提出~

#### 1) [EDI登録証] をダウンロードし価格情報などを入力して卸売業へ提出

- □ 下記手順でEDI登録証をダウンロードします。取引価格などを入力して下さい。
- 入力後、取引先卸売業の各担当部署へメールにてご提出下さい。
   ※ 卸によって、卸個別情報の運用が異なります。提出の可否は各卸担当者へご確認下さい。
   ※既存商品の価格改定時の手順は、各卸売業へご確認下さい。

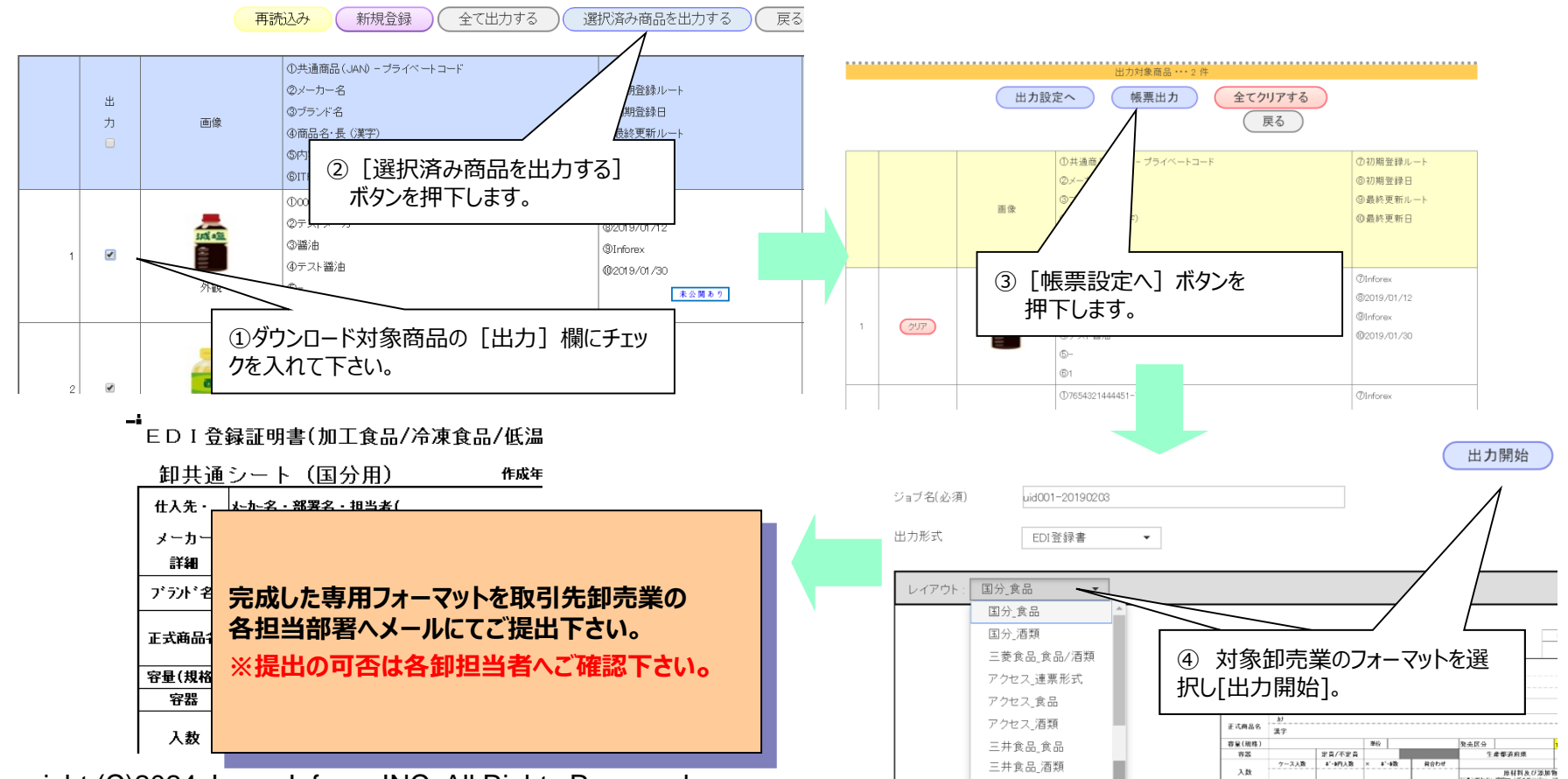

**Inforex**サービス

Q 検索·出力

▶ 出力状況/結果

> 各種ダウンロード

官理サ11

△ ログアウト

# ~5画像情報の登録~

## ■ 画像情報の登録(検索・更新)

- □ 画像情報とは「外観画像」「棚割画像」「画像文字情報」の画像データを指します。
- □ 検索、登録、更新の手順は別途マニュアルをご参照ください。
- 画像スペック・必要撮影面については、「日食協画像標準仕様ガイドブック」を参照 してください。「マニュアル・ツール」>「各種ダウンロード」より参照可能 \_\_\_\_\_

# ■ Inforexで登録する

商品情報、ITF情報登録後、用意した画像情報をInforexよりをアップロードします。
 ※「棚割画像」の登録時は、「棚割画像(正面)」「画像文字情報(棚割サイズ)」
 が必須です。

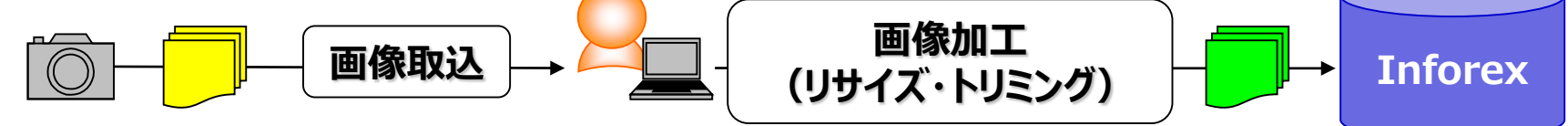

■ Inforex画像撮影センター(MDB)へ画像撮影依頼をする

画像の用意が難しい場合、Inforex画像撮影センターを利用(有料)する事も可能です。 専用サイトより画像撮影依頼を行い、印刷した撮影依頼用紙とサンプルをセットにして郵送します。

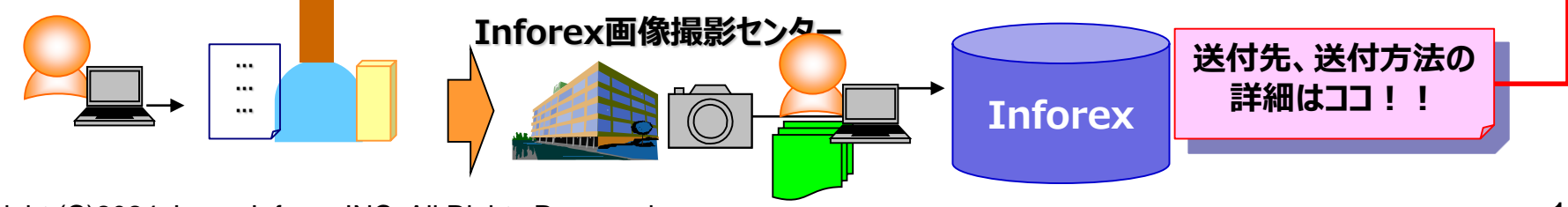

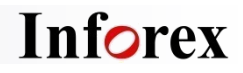

# ~⑥テキストデータの活用~

# ■ 登録情報参照·抽出機能

- □ 自社商品の情報をExcelデータで抽出することができます。
- □ 自社の商品データベースとしてもご利用いただけます。

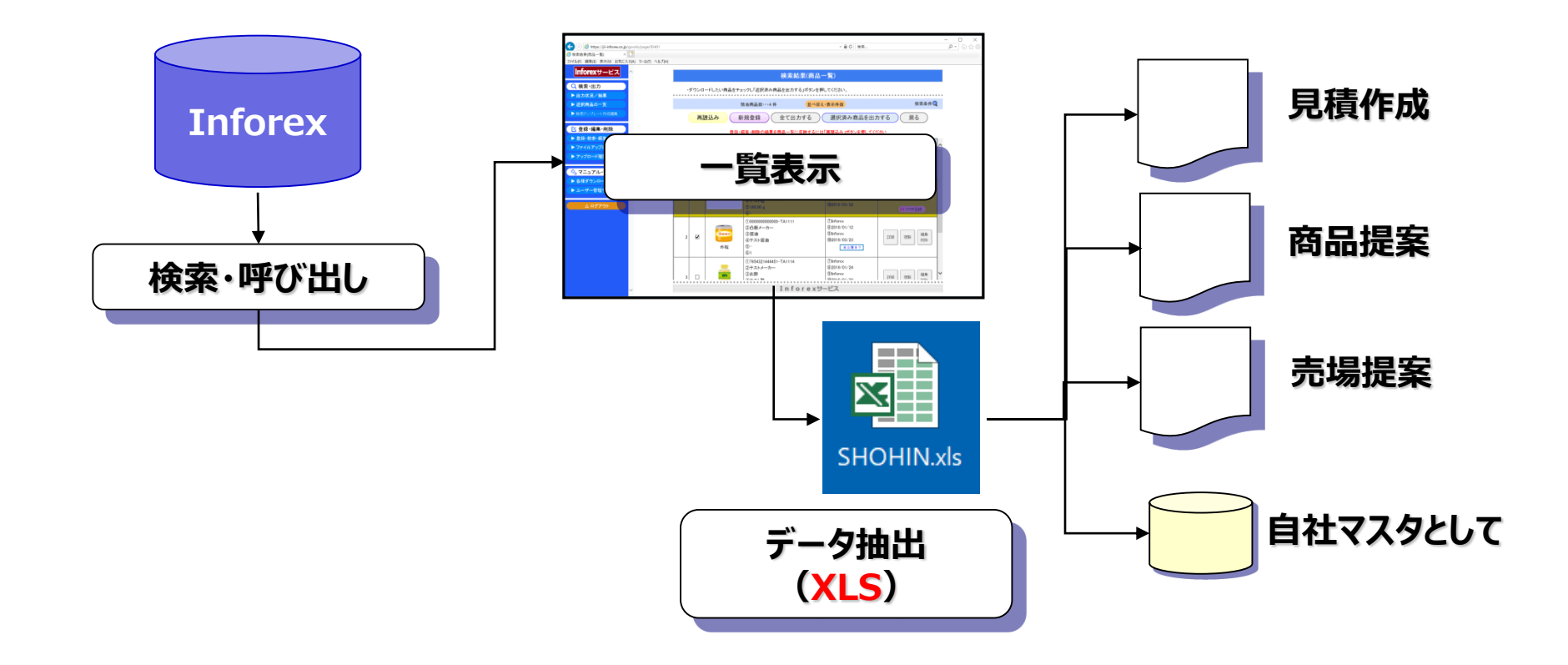

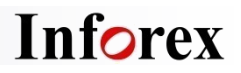

# インフォメーション

## ■ サービス利用時間

365日24時間利用可能です。 ※毎月第2日曜日の定期システムメンテナンス日以外は、24時間利用可能です。 ※Inforexデータ連携サービスへは、前日22:00までに登録された公開データが翌日連携されます。

#### ■ パソコン環境制限

Internet Explorer11/ Microsoft Edgeを推奨します。

## ■ ユーザーズガイド

各種操作ユーザーズガイドを用意しております。ダウンロードしてご利用ください。

## ■ ヘルプデスク

何か困ったことや分からないことがあるときは、ヘルプデスクにお問合せください。

【ヘルプデスクのご案内】 TEL:03-3548-3854 FAX:03-3548-3830 E-mail:<u>support@jii-inforex.jp</u> 受付時間:月曜日~金曜日9:00~12:00、13:00~17:00 (祝祭日および年末年始を除く)

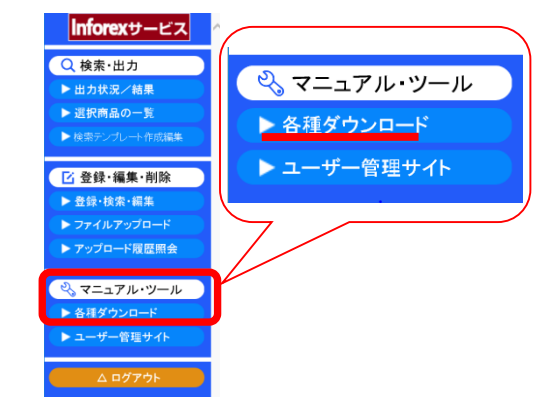

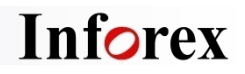

# 最新情報のお知らせ

## ■ ニュースをチェック!!

コーポレートサイト(https://jii-inforex.co.jp)で、更新情報やニュースをリリースしています。

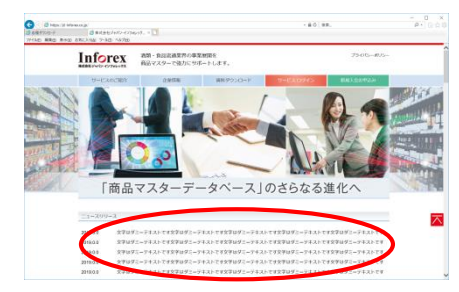

# ■ ログイン後のトップページでチェック!!

□ ログインしてすぐに表示されるトップページはメニューの「ホーム」になります。

□ こちらではメーカー様への情報発信を行っています。

| トップ                                              |
|--------------------------------------------------|
|                                                  |
| 最新情報                                             |
| - 承付ファイル確認 [2019.03.22掲載]                        |
|                                                  |
| メンテナンス情報                                         |
| <ul> <li>一般ユーザーみえないテスト [2019.03.27掲載]</li> </ul> |
|                                                  |
| 障害情報                                             |
| 新しい情報はありません。                                     |
|                                                  |
| メールマガジン情報                                        |
| ・テスト(Inforex)1 [2019.03.15掲載]                    |
|                                                  |
|                                                  |

# メールマガジンのチェックのススメ

- □ 必要時には、メールマガジンを発信します。
- □ 重要なお知らせをお伝えすることが多いので、ご確認ください。

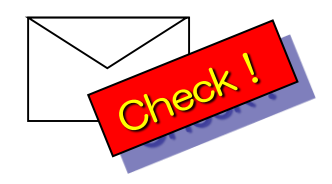

# Inforex商品情報登録システム利用料金

|      | 管理手数料                         |   | データ保管料                         |
|------|-------------------------------|---|--------------------------------|
| 料金体系 | 会員情報、アカウントIDなどを<br>管理するための手数料 | + | Inforexへの商品登録件数に<br>応じて発生する保管料 |

#### 年額利用料(円·税別)

| 管理手数料<br>(A)  | データ保管   | <b>管料 (B)</b> | 合計      | ● 同一企業グループの複数の法人で利用される場合も、IDを取得されるすべい。   |  |
|---------------|---------|---------------|---------|------------------------------------------|--|
|               | 登録商品件数  | 金額            | (A)+(B) | ての法人に課金、請求いたします。                         |  |
|               | 0~25    | 0             | 6,000   | ● 左記利用料は年額概算です。お支払                       |  |
|               | 26~50   | 6,000         | 12,000  | いは半年こととなります。4~9月分を5<br>月にご請求(4月末の登録商品件数を |  |
|               | 51~100  | 18,000        | 24,000  | もとに金額確定)、10~3月分を11月                      |  |
| 6,000<br>(一律) | 101~200 | 24,000        | 30,000  | にこ請求(10月末の登録商品件数を<br>もとに金額確定)いたします。      |  |
|               | 201~300 | 30,000        | 36,000  |                                          |  |
|               | 301~500 | 36,000        | 42,000  |                                          |  |
|               | 501以上   | 42,000        | 48,000  |                                          |  |

#### Inforex商品画像撮影センターについて

Inforexに登録する商品画像の撮影を下記料金にてお受けいたします。自社で画像をご用意される場合、この費用はかかりません。

高精細・外観・棚割画像セット (1商品)

商品)

1,900円 (税別)

●「画像データ規格標準仕様ガイド(酒類加工食品業界画像標準ver2.0)に準拠する必要画像を一括撮影。

• CD送料 (1枚): 1,000円

● 作成画像データをサイバーリンクス/MDBサービスにもご登録される場合、1,500円/セットとなります。